# **Connector for Zoom Phone**

Set Up Guide

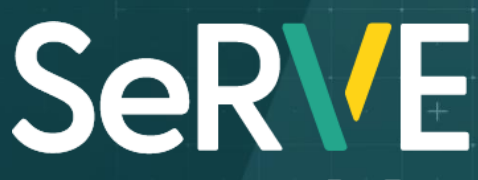

For Zoom

Version 4.0, March 2022

Faster. Smarter. More

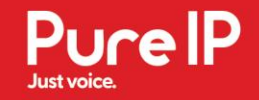

# INTRODUCTION

The Pure IP Connector for Zoom Phone allows you to add external calling to your Zoom account using Pure IP's cloud-based global voice network through a trusted integration between the two.

Using the Pure IP app, customers can order new telephone number, upload the numbers to their Zoom account and also remove them where necessary. This document is designed to provide a step-by-step guide of how to get set up and started with the Pure IP Connecter for Zoom Phone.

## QUICK LINKS TO OPTIONS

Please click on the appropriate option for the specific instructions for the Pure IP Customer Portal

- 1. Prerequisites
- 2. <u>Step-by-Step Guide Installing from the Zoom Marketplace</u>
- 3. <u>Step-by-Step Guide Installing from your Zoom Account</u>
- 4. Using the Pure IP Customer Portal Adding new numbers
- 5. Using the Pure IP Customer Portal Adding existing numbers
- 6. Using the Pure IP Customer Portal Removing numbers
- 7. Deauthorizing Pure IP from Zoom

# 1. PREREQUISITES

Below are the main pre-requisites integrating Zoom with Pure IP:

- Paid Zoom account
- Permission to install apps to your Zoom account
- The users who will be assigned Pure IP telephone numbers should be licensed with Zoom phone license
- A Pure IP account with access to the Pure P Customer portal

# 2. INSTALLING FROM THE ZOOM MARKETPLACE

#### Installing from the Zoom Marketplace

- 1. As a Zoom admin, login to your Zoom account and navigate to the Zoom Marketplace
- 2. Search for **Pure IP** and click the app.
- 3. If the app is not pre-approved, click **Approve use of this app**.
- 4. Click Visit Site to Add. You will be presented with the Pure IP Connector for Zoom page

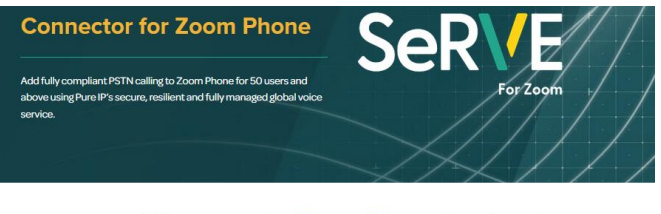

Want to order Zoom Phone Services?

| Existing Customers                               | Not yet using Zoom Phone?                       |
|--------------------------------------------------|-------------------------------------------------|
| <del></del>                                      |                                                 |
| If you are already using Zoom Phone with Pure    | If you are not yet using Zoom Phone, or are new |
| IP voice services, click below for direct access | to Pure IP, click below and complete the form t |
| our secure online order form via the app. Please | start your Zoom journey. One of the team will   |
| have your login information to hand.             | be in touch to get you set up.                  |
| Add to Existing Services                         | Get Started                                     |
|                                                  | Please be aware that we have a minimum new      |
|                                                  | order quantity of 100 numbers (50 numbers in    |
|                                                  | Australasia).                                   |

- 5. If you do not have a Pure IP account at this point, click on the Get Started button and fill in your details on the new registration page and a Pure IP representative will be in touch to help you with your initial order and to get your Pure IP Account setup
- 6. If you already have a Pure IP account, simply click on Add to Existing Services button to continue
- 7. You will be redirected to the Pure IP Customer portal login page

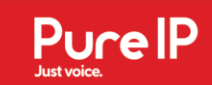

# PurelP

Email Address and Password sign in

| DemoUser@Pure-ip.com                     |                       |  |  |  |
|------------------------------------------|-----------------------|--|--|--|
| •••••                                    |                       |  |  |  |
|                                          | Forgot your password? |  |  |  |
|                                          | Email sign in         |  |  |  |
| Microsoft Azure Active Directory sign in |                       |  |  |  |
| Microsoft Azure Singl                    | e Sign On             |  |  |  |

8. After logging in, click on "Install the Pure IP – Zoom App"

# Pure IP App for Zoom

9. After selecting the Pure IP – Zoom App installation, a Zoom authorization page will load. Click on authorize. You are now ready order new Pure IP numbers for your Zoom account

10. You can now login to the Pure IP Customer portal to place an order for Pure IP numbers and services, as well upload the numbers to your Zoom account.

# 3. INSTALLING FROM YOUR ZOOM ACCOUNT

#### Installing from you Zoom admin account

1. As a Zoom admin, login to your Zoom account and in the left-hand side menu, navigate to Admin > Phone System Management > Provider Exchange

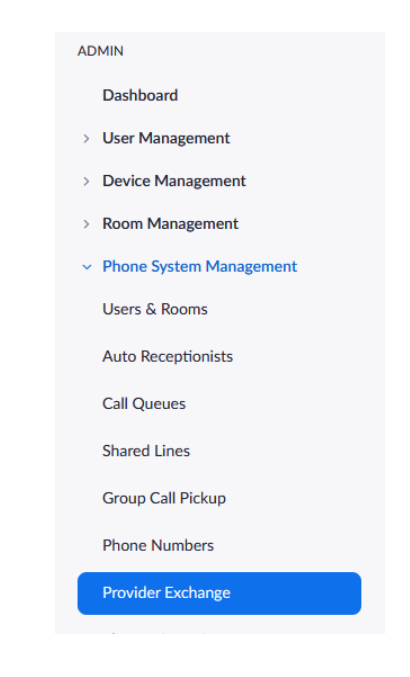

2. Search for Pure IP

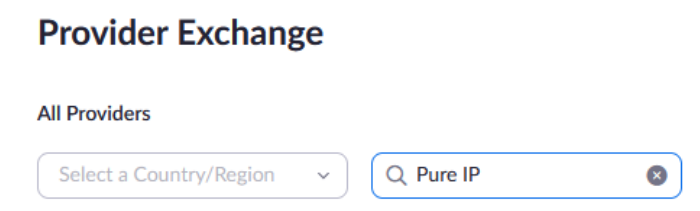

3. Click the **Connect** link next to one of the countries in the list and you will be presented with the Pure IP Connector for Zoom page

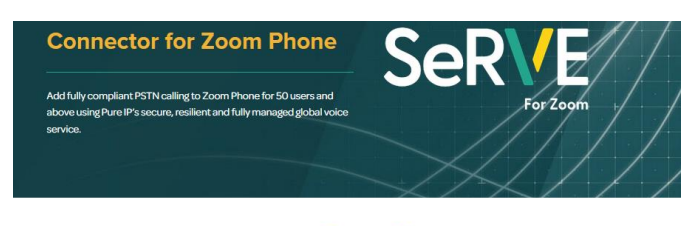

#### Want to order Zoom Phone Services?

| Existing Customers                               | Not yet using Zoom Phone?                       |
|--------------------------------------------------|-------------------------------------------------|
|                                                  |                                                 |
| If you are already using Zoom Phone with Pure    | If you are not yet using Zoom Phone, or are new |
| IP voice services, click below for direct access | to Pure IP, click below and complete the form t |
| our secure online order form via the app. Please | start your Zoom journey. One of the team will   |
| have your login information to hand.             | be in touch to get you set up.                  |
| Add to Existing Services                         | Get Started                                     |
|                                                  | Please be aware that we have a minimum new      |
|                                                  | order quantity of 100 numbers (50 numbers i     |
|                                                  | Australasia).                                   |

- 4. If you do not have a Pure IP account at this point, click on the Get Started button and fill in your details on the new page and a Pure IP representative will be in touch to help you with your initial order and to get your Pure IP Account setup
- 5. If you already have a Pure IP account, simply click on Add to Existing Services button to continue
- 6. You will be redirected to the Pure IP Customer portal login page

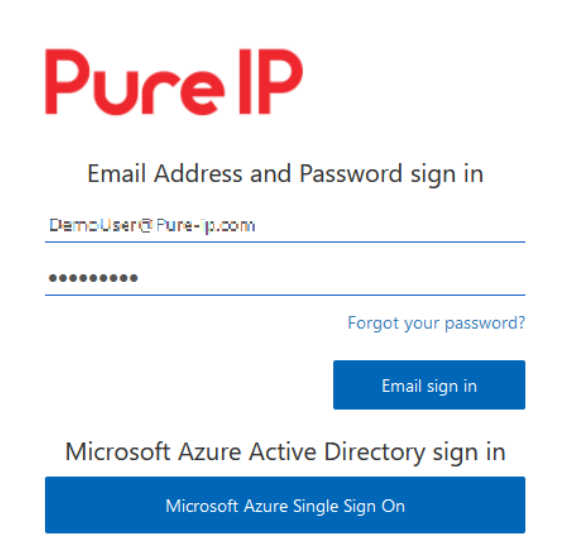

7. After logging in, click on "Install the Pure IP – Zoom App"

# Pure IP App for Zoom

Install the Pure IP app for Zoom

- After selecting the Pure IP Zoom App installation, a Zoom authorization page will load. Click on authorize. You are now ready order new Pure IP numbers for your Zoom account
- 9. You can now login to the Pure IP Customer portal to place an order for Pure IP numbers and services, as well upload the numbers to your Zoom account.

# 4. USING THE PURE IP CUSTOMER PORTAL – NEW NUMBERS

#### Ordering new numbers

1. Click on Orders

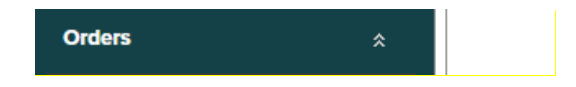

2. Click on New Order (Zoom)

| New Order (Zoom) |   |
|------------------|---|
|                  | L |

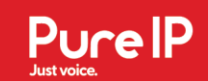

3. Select the Country

| Place a New Order                                                                                                    |
|----------------------------------------------------------------------------------------------------|
| Add numbers and services to your order                                                                                                    |
| Select either to add new numbers, port in your existing numbers into Pure IP, or Additional Services if you require c                                                                                                    |
| Solution: Zoom                                                                                                    |
| Add New PSTN Numbers   Port in Existing Numbers                                                                                                    |
| Country United Kingdom                                                                                                    |
| Complete the above boxes with the details for your required numbers and then add them to your order (summ<br>Add as many lines as you need<br>If any additional Channels are required, these will be automatically calculated and added to the order summary |
| Order Summary                                                                                                    |
| Notes                                                                                                    |
|                                                                                                    |
| Next                                                                                                    |
| Channel Requirements will be calculated at this                                                                                                    |
| 3000                                                                                                    |
|                                                                                                    |

4. Select the Number Type, City and the Quantity. Click Add to Order.

|         | ~                       | -                   | ~                  |                                                         |      |
|---------|-------------------------|---------------------|--------------------|---------------------------------------------------------|------|
| Country | United Kingdom          | ✓ Number Ty         | Local/Toll         | City Abergavenny (441873)      Quantity 2      Add to O | rder |
| Complet | te the above boxes with | the details for you | required numbers a | nd then add them to your order (summary below)          |      |

5. The line will be added to the Order Summary with the pricing. Click Next

| Order Summary                                           |                      |             |             |          |                   |                         |       |             |       |        |
|---------------------------------------------------------|----------------------|-------------|-------------|----------|-------------------|-------------------------|-------|-------------|-------|--------|
| Order Type                                              | Country              | City        | Number Type | Quantity | Monthly<br>Rental | Total Monthly<br>Rental | Setup | Total Setup |       |        |
| New Numbers                                             | United Kingdom       | Abergavenny | Local/Toll  | 2        | £x xx             | £x.xx                   | £x.xx | £x xx       | Amend | Remove |
| Total                                                   |                      |             |             |          |                   | £xx                     |       | £xx         |       |        |
| Notes                                                   |                      |             |             |          |                   |                         |       |             |       |        |
| United Kingdom Local /Te<br>1. Local Address for Emerge | all<br>ney Services. |             |             |          |                   |                         |       |             |       |        |
| <u>Next</u><br>hannel Requirements will be<br>stage.    | calculated at this   |             |             |          |                   |                         |       |             |       |        |

- 6. Verify the Order Administrator details.
- 7. Check the T&C and then click Place Order

|                                                                      | ry                                              |                            |                       |                    |                |                      |       |             |
|----------------------------------------------------------------------|-------------------------------------------------|----------------------------|-----------------------|--------------------|----------------|----------------------|-------|-------------|
| Order Administrator:<br>Address for Billing:                         | Willem Fouche<br>1212 Red door1245DH            | Order Administrator Email: | Willem.Fouche@pure-ip | D.COF Update       |                |                      |       |             |
| Name of approver:<br>Billing Currency:<br>Contact Term:              | Willem Fouche<br>GBP<br>12 Months               | Email of approver:         | Willem.Fouche@pure-ip | .com Amend         |                |                      |       |             |
| Order Summary                                                        |                                                 |                            |                       |                    |                |                      |       |             |
| Order Type                                                           | Country                                         | City                       | Number Typ            | e Quantity         | Monthly Rental | Total Monthly Rental | Setup | Total Setup |
| Total                                                                | United Kingdom                                  | Abergaveniny               | Local for             | 2                  |                | £xx                  |       | £xx         |
|                                                                      |                                                 |                            |                       |                    |                |                      |       |             |
| Notes                                                                |                                                 |                            |                       |                    |                |                      |       |             |
| Notes<br>United Kingdom Local,<br>1. Local Address for Emer          | <b>/Toll</b><br>gency Services.                 |                            |                       |                    |                |                      |       |             |
| Notes<br>United Kingdom Local,<br>1. Local Address for Emer<br>Place | <b>rroll</b><br>gency Services.<br><u>Order</u> | Send for Ap                | proval                | Save for Another 1 | lime           |                      |       |             |

8. If numbers or full automation aren't available, the below details will be displayed. Pure IP will then be in contact with the Customer via email as soon as the numbers have been allocated and it can be added to Zoom.

| Order Information Rec                | uired                        |                  |        | PureiP-Test-Customer (UK) (Willem Fouche@pure-i |
|--------------------------------------|------------------------------|------------------|--------|-------------------------------------------------|
| The below information is required to | start processing your Order. |                  |        |                                                 |
| Country                              | City                         | Required Details | Status |                                                 |
| Close                                |                              |                  |        |                                                 |

If numbers and full automation are available, the below details will be displayed. Click Update Required Details

| ne below information is required | to start processing your Order. |                             |              |                         |
|----------------------------------|---------------------------------|-----------------------------|--------------|-------------------------|
| Country                          | City                            | Required Details            | Status       |                         |
| United States                    | Seattle (1206)                  | Emergency Address Required. | Missing Data | Update Required Details |
| United States                    | San Francisco (1415)            | Emergency Address Required. | Missing Data | Update Required Details |
| United Kingdom                   | Guildford (441483)              | Emergency Address Required. | Missing Data | Update Required Details |
| Australia                        | Brisbane (6173)                 | Emergency Address Required. | Missing Data | Update Required Details |

#### 9. Select or enter the address

#### Order #1005758 - Acquire Numbers

| Step 1: Select the                          | relevant country                    | numbers using the d                           | rop down                                |                                                                                                    |
|---------------------------------------------|-------------------------------------|-----------------------------------------------|-----------------------------------------|----------------------------------------------------------------------------------------------------|
| Country                                     |                                     |                                               | United Kingdom -> Guildford -           | >1 numbers V                                                                                                    |
| Step 2: Add an Em<br>is a prerequisite to o | ergency Address<br>ordering new num | for the selected nur<br>bers in selected regi | nbers. Either chose from an exi<br>ons) | isting address using the dropdown box or type a new address directly into the address fields. (Note: Emergency Services address informati |
| Existing Address                            | Aberystwyth -                       | 20, Penglais, Unive                           | rsity place ~                           |                                                                                                    |
| Building Name                               | University plac                     | e                                             |                                         |                                                                                                    |
| Level #                                     |                                     | Suite #                                       |                                         |                                                                                                    |
| Street Number                               | 20                                  | Street Name                                   | Penglais                                |                                                                                                    |
| City                                        | Aberystwyth                         |                                               |                                         |                                                                                                    |
| Country                                     | United Kingdor                      | n                                             |                                         |                                                                                                    |
| Zip                                         | SY23 3FL                            |                                               |                                         |                                                                                                    |

#### 10. Select the local dial code

Step 3: Select the preferred local dial code/prefix for your numbers from the options available from the dropdown box below

| Local Dial Code: | <pre></pre> |  |
|------------------|-------------|--|
|------------------|-------------|--|

#### 11. Click Acquire Numbers

Step 3: Select the preferred local dial code/prefix for your numbers from the options available from the dropdown box below

Local Dial Code: Guildford (01483) 🗸

Step 4: Your numbers will appear below and have been allocated to your account.

Acquire Numbers Back

12. The allocated numbers will be displayed. Click back.

| 100400001  |  |
|------------|--|
| 190400001  |  |
| 1004000002 |  |
| 190400002  |  |

Step 5: We will proceed to configure and activate y

| Return to Order Summary | Back |
|-------------------------|------|
|                         |      |

#### 13. Click Add numbers to Zoom

Order Information Required

| The below information is required to st | art processing your Order. |                                |                                      |                     |
|-----------------------------------------|----------------------------|--------------------------------|--------------------------------------|---------------------|
| Country                                 | City                       | Required Details               | Status                               |                     |
| United Kingdom                          | Aboyne (441339)            | Emergency Address<br>Required. | Pending Configuration & Testing View | Add Numbers To Zoom |
| Close                                   |                            |                                |                                      |                     |

14. Click Zoom Sign In. Follow the sign in process.

| Zoom Sign In<br>Select Number Country<br>PureIP-Test-Customer (UK)<br>44133336983 United Kingdom                                                                                        | Sector Sign In           Select         Number         Country           PureIP-Test-Customer (UK)         441338336983         United Kingdom           441338336984         United Kingdom | Summary           Select Number Country           PureIP-Test-Customer (UK)           441339336983 United Kingstom           Select All           Unised Kingstom | Zoom Sign In Summary Select Number Country PureIP-Test-Customer (UK)                                                                                                    | Add Zoom Numbers                                            |
|----------------------------------------------------------------------------------------------------|----------------------------------------------------------------------------------------------------|----------------------------------------------------------------------------------------------------|----------------------------------------------------------------------------------------------------|-------------------------------------------------------------|
| Select Number Country PureIP-Test-Customer (UK) Att33339983 United kingdom                                                                                                    | Select         Number         Country           PurelP-Test-Customer (UK)         441339336983         United Kingdom           441339336944         United Kingdom                          | Select         Number         Country           PurelP-Test-Customer (UK)                                                                                         | Select Number     Country       PureIP-Test-Customer (UK)       441339336983     United Kingdom       441339336984     United Kingdom       Select All     Un-Select All     |                                                             |
| Select Number Country PurelP-Test-Customer (UK) C 41433339983 United Kingdom                                                                                                    | Select         Number         Country           PureIP-Test-Customer (UK)                                                                                                    | Select Number Country PureIP-Test-Customer (UK) A1339336983 United Kingdom A1339336984 United Kingdom Select All Un-Select All                                    | Select     Number     Country       PureIP-Test-Customer (UK)                                                                                                    | zoom sign in                                                |
| Select         Number         Country           PurelP-Test-Customer (UK)         41133338983         United Kingdom           411239328983         United Kingdom         411239328983 | Select         Number         Country           PurelP-Test-Customer (UK)                                                                                                    | Select         Number         Country           PureIP-Test-Customer (UK)                                                                                         | Select     Number     Country       PureIP-Test-Customer (UK)       441339336984     United Kingdom       441339336984     United Kingdom       select All     Un Select All | iummary                                                     |
| PurelP-Test-Customer (UK)  441533339983 United Kingdom  44153920904 United Kingdom                                                                                                    | PurelP-Test-Customer (UK)           441339336983         United Kingdom           441339336984         United Kingdom                                                                        | PurelP-Test-Customer (UK)           441339336983         United Kingdom           441339336984         United Kingdom           salect All         Un-Select All  | PurelP-Test-Customer (UK)       441339336983       441339336984       United Kingdom       select All       Un-Select All                                                    | Select Number Country                                       |
| 441339336983 United Kingdom                                                                                                    | 44133336983 United Kingdom     441339336984 United Kingdom                                                                                                    | 44133336983 United Kingdom     44133336984 United Kingdom     Select All     Un-Select All                                                                        | 44133336983 United Kingdom     44133336984 United Kingdom Select All Un-Select All Add to Zoom                                                                               | PurelP-Test-Customer (UK)                                   |
|                                                                                                    |                                                                                                    | Select All Un-Select All                                                                                                    | Select All Un-Select All Add to Zoom                                                                                                    | 441339336983 United Kingdom     441309326984 United Kingdom |

15. Select the Numbers that you want to Add. Click add to Zoom.

| Select    | Number           | Country        |
|-----------|------------------|----------------|
| PurelP-   | Test-Customer (I | ук)            |
|           | 441339336983     | United Kingdom |
| Selec     | t All Un-S       | Select All     |
| Add to Zo | xom              |                |

16. The below message will be displayed.

| 🕀 portal.pure-ip.com     |    |
|--------------------------|----|
| Add Zoom Numbers Success |    |
|                          | ок |

- 17. Logon to Zoom
- 18. Click Phone System Management and then Phone numbers

| <ul> <li>Phone System Management</li> </ul> |
|---------------------------------------------|
| Users & Rooms                               |
| Auto Receptionists                          |
| Call Queues                                 |
| Shared Lines                                |
| Group Call Pickup                           |
| Phone Numbers                               |
| Desuides Fuskassa                           |

#### 19. Click Unassigned

| t |  |  |
|---|--|--|
| t |  |  |
|   |  |  |
|   |  |  |
|   |  |  |
|   |  |  |

#### 20. Make sure the numbers have been added.

|  |  | +44 1339 336983 E | United Kingdom | Toll Number | Incoming & Outgoing | Normal | Assign to |
|--|--|-------------------|----------------|-------------|---------------------|--------|-----------|
|--|--|-------------------|----------------|-------------|---------------------|--------|-----------|

# 5. USING THE PURE IP CUSTOMER PORTAL - EXISTING NUMBERS

#### Adding existing numbers to Zoom

1. Click Services and then Zoom Numbers

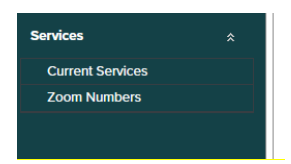

2. Click Zoom Sign In if you haven't signed in before. Follow the sign in process.

Zoom Numbers

Zoom Sign In

3. Click view next to the required City/Country

| Billing Entity Zoo | om Test v  |                    |          | Zoom Signed in |
|--------------------|------------|--------------------|----------|----------------|
| Summary            |            |                    |          |                |
| Country            | Туре       | City               | Quantity |                |
| Zoom Test          |            |                    |          |                |
| Australia          | Local/Toll | Sydney (6127)      | 2 View   |                |
| United Kingdom     | Local/Toll | Aboyne (441339)    | 2 View   |                |
| United Kingdom     | Local/Toll | Birmingham (44121) | 2 View   |                |

4. Select the number/numbers you want to add. Click Add to Zoom

| Zoor                   | n Numbers                        |
|------------------------|----------------------------------|
| Summary<br>Country: Ur | /<br>nited Kingdom, Type: Local, |
| Select                 | Number Ir                        |
| Zoom T                 | est                              |
|                        | 441339336983                     |
|                        | 441339336984                     |
| Sele<br>Add to 2       | ct All Un-Select.                |

5. The following message will be displayed

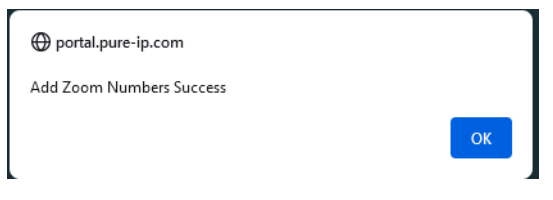

The number will also be marked that it has been added

#### Zoom Numbers

| 1mary<br>ntry: Un | ited Kingdo          | m, Type: Local/Toll, City | /: Aboyne (441339) |
|-------------------|----------------------|---------------------------|--------------------|
| Select            | Number               | In Zoom                   |                    |
| Zoom To           | est                  |                           |                    |
|                   | 44133933<br>44133933 | 36983 🗸                   |                    |
| Selec             | t All                | Un-Select All             |                    |
| Add to Zo         | oom                  | Update To Zoom            | Remove from Zoom   |

- 6. Logon to Zoom
- 7. Click Phone System Management and then Phone numbers

| <ul> <li>Phone System Management</li> </ul> |
|---------------------------------------------|
| Users & Rooms                               |
| Auto Receptionists                          |
| Call Queues                                 |
| Shared Lines                                |
| Group Call Pickup                           |
| Phone Numbers                               |
| Descides Fushanes                           |

#### 8. Click Unassigned

| Assigned | Unassigned | Ported | Cloud Peering |  |
|----------|------------|--------|---------------|--|
|          |            |        |               |  |
| Add      | kport      |        |               |  |
| Q Search |            | )      |               |  |
| Delete   |            |        |               |  |

9. Make sure the numbers have been added.

| +44 1339 336983 (E)         United Kingdom         Toll Number         Incoming & Outgoing         Normal | Assign to |
|----------------------------------------------------------------------------------------------------|-----------|
|----------------------------------------------------------------------------------------------------|-----------|

# 6. USING THE PURE IP CUSTOMER PORTAL – REMOVING NUMBERS

#### Removing numbers from Zoom

1. First you need to unassign (or unbind) the number in your Zoom account

2. In the Pure IP Customer Portal, click Services and then Zoom Numbers

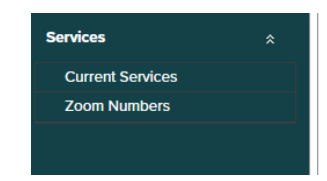

3. Click Zoom Sign In if you haven't signed in before. Follow the sign in process.

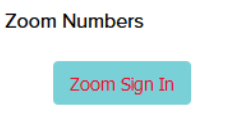

4. Click view next to the required City/Country

| BillingEntity  | Zoom Test v | ×                  |          |   |  |  |
|----------------|-------------|--------------------|----------|---|--|--|
| Summary        |             |                    |          |   |  |  |
| Country        | Туре        | City               | Quantity |   |  |  |
| Zoom Test      |             |                    |          |   |  |  |
| Australia      | Local/Toll  | Sydney (6127)      | 2 Vie    | w |  |  |
| United Kingdom | Local/Toll  | Aboyne (441339)    | 2 Vie    | w |  |  |
| United Kingdom | Local/Toll  | Birmingham (44121) | 2 Vie    | w |  |  |

5. Select the number/numbers you want to remove. Click Remove from Zoom

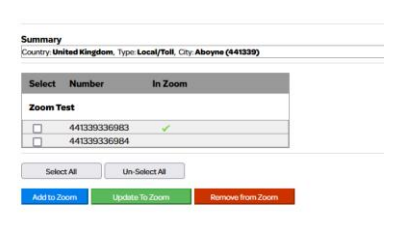

6. The below message will be displayed.

| Portal.pure-ip.com Remove Zoom Numbers Success |    |
|------------------------------------------------|----|
|                                                | ок |

- 7. Logon to Zoom
- 8. Click Phone System Management and then Phone numbers

| <ul> <li>Phone System Management</li> </ul> |
|---------------------------------------------|
| Users & Rooms                               |
| Auto Receptionists                          |
| Call Queues                                 |
| Shared Lines                                |
| Group Call Pickup                           |
| Phone Numbers                               |
| Descrides Freebours                         |

#### 9. Click Unassigned

| Assigned | Unassigned | Ported | Cloud Peering |  |
|----------|------------|--------|---------------|--|
| Add E    | kport      |        |               |  |
| Q Search |            |        |               |  |
| Delete   |            | )      |               |  |

#### 10. Make sure the number has been removed.

| +44 1339 336983 🗉 | United Kingdom | Toll Number | Incoming & Outgoing | Normal | Assign to |
|-------------------|----------------|-------------|---------------------|--------|-----------|
|                   |                |             |                     |        |           |

### 7. DEAUTHORIZING PURE IP FROM ZOOM

Deauthorizing Pure IP from Zoom **does not** cancel your account or services with Pure IP. New calls will not connect however they will still be allocated to your Pure IP account. If you wish to cancel your Pure IP services, please contact your Pure IP Account Manager or <u>sales@pure-ip.com</u>.

#### Steps to Deauthorize

- 1. Log into your Zoom account and open the App Marketplace
- 2. Click on Manage in the top right corner of the page

ZOOM App Marketplace

Q Search a published app Develop - Manage DF

- 3. On the left-hand menu, select Installed Apps
- 4. Find Pure IP Connector for Zoom and click on the app
- 5. Click on Uninstall